### 西北工业大学网络教育

# 入学考试(网络机考)操作指南—学生端

#### 第一步

建议使用谷歌或火狐浏览器高级版本登录考试系统(注:不允许 使用 IE 浏览器)

第二步

进入网站(www.nwpunec.net), 点击"入学考试系统", 输入"证件号"、"手机号"、"验证码"登录

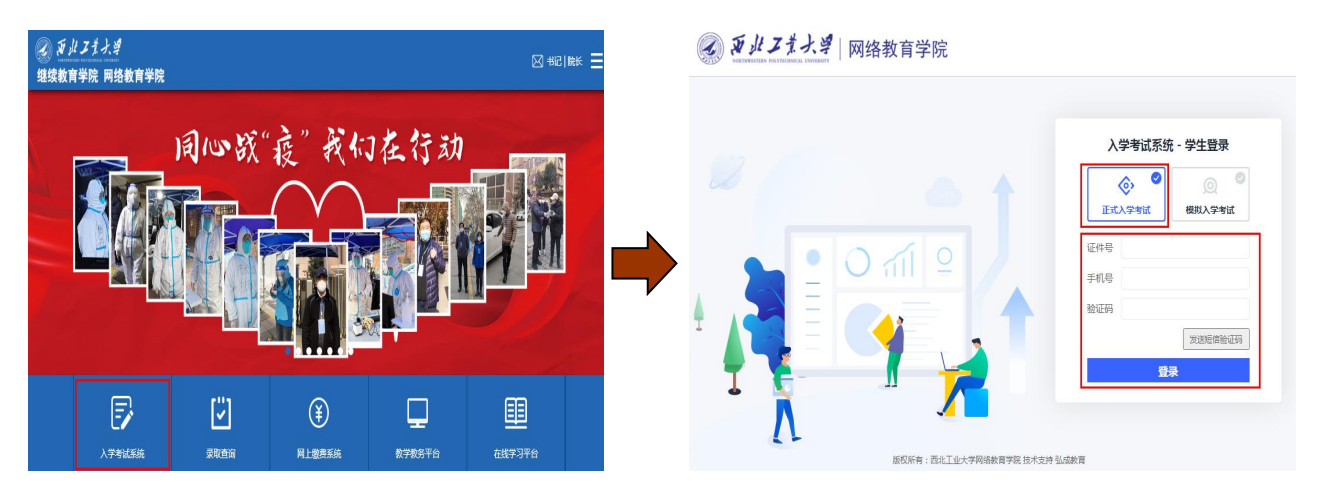

第三步

进入页面核对个人资料信息及学籍信息。如有问题点击【信息有 误,联系中心】;确认无误勾选并点击【确认】进入

| 个人资料信息                               |                                      |                                              |                                   |                                     |
|--------------------------------------|--------------------------------------|----------------------------------------------|-----------------------------------|-------------------------------------|
| 姓名<br>证件类型 4<br>民族 5<br>家动电话         | 管用名<br>量份证 证件号码<br>反應 起当面貌<br>創政编码   | 无<br>群众<br>710072                            | 性别 男<br>出生日期 』<br>生源地 』<br>工作单位 日 |                                     |
| 个人学籍信息                               |                                      |                                              |                                   |                                     |
| 学号 001202203145001<br>入学专业 大数据与会计    | 入学批》                                 | र 202203<br>रे क्वेड ा                       | 入学层次                              | 2 高起专<br>2 高中同等学历                   |
| 承诺                                   |                                      |                                              |                                   |                                     |
| 本人承诺,本表填报信息及所附证<br>育行政主管部门复审不符合要求,本人 | 3明材料均真实有效。若由于本泰5<br>J愿意承担一切责任。 以上信息一 | 所填内容、提供的身份证、毕业证等证明材料<br>经确认后,学习期间内不予更改。若填报信息 | 不突或虚假而 <br> 夏有误,一切后<br>  学生名      | 造成的后果,所持学历文凭经上级数<br>:果由本人承担。<br>络名: |
| 10 我已认真阅读《招生简章》,对                    | 报名信息的完整性、真实性和准确                      | 新生め完全責任。<br>振中心 前认                           | E                                 | 朔 : 2022-1-12                       |

进入考试系统,弹出入学考试科目通过条件,点击【关闭】后查 看考试科目列表点击【参加考试】

| ···································· | 网络教育                        | 育学院                                                                                                    |                                    |                              |      |      | ● 西州工業大学                        | 网络教育    | 育学院  |      |        |      |      |
|--------------------------------------|-----------------------------|----------------------------------------------------------------------------------------------------|------------------------------------|------------------------------|------|------|---------------------------------|---------|------|------|--------|------|------|
| 您好 <b>了了</b> 登录时间:2022-1-1           | 12 14:5                     |                                                                                                    |                                    |                              |      |      | Solutional excitations contains |         |      |      |        |      |      |
| 考试列表                                 |                             |                                                                                                    |                                    |                              |      |      | 悠好, <b>王王王</b> 登录时间:2022-1-3    | 12 14:5 |      |      |        |      |      |
| 试准名称                                 | 考试时间                        | 考试次数                                                                                                    | 成康状态                               | 人脸阴阴凉                        | 考试结果 | 摄作   |                                 |         |      |      |        |      |      |
| 综合 (英语、数学、计算机基础)                     | 110分钟                       | 0/3                                                                                                    |                                    |                              |      | 参加考试 | 考试列表                            |         |      |      |        |      |      |
| 思想政治素质                               |                             |                                                                                                    |                                    | Х                            |      | 参加考试 |                                 |         |      |      |        |      |      |
|                                      | 入学考试                        | 【通过条件:<br>在同一考试批次                                                                                                    | 老实所有心老测试                           | NB                           |      |      | 试卷名称                            | 考虑间     | 考试次数 | 成绩状态 | 人脸识别状态 | 考试结果 |      |
|                                      | 2、综合<br>分,思想<br>3、考试<br>到时時 | (英语、数学、<br>11) 数)<br>11) 数)<br>11) 数<br>11) 数<br>11) 3<br>11) 3<br>11) | 计算机基础)成绩<br>《须达到80分,总6<br>回到"考试列表" | 必须达到180<br>必须达到60分<br>后刷新,可看 |      |      | 综合 (英語、数学、计算机基础)                | 110分钟   | 0/3  |      |        |      | 参加考试 |
|                                      | 224000                      |                                                                                                    | 关闭                                 |                              |      |      | 思想政治素质                          | 40分钟    | 0/3  |      |        |      | 参加考试 |
|                                      |                             |                                                                                                    |                                    |                              |      |      |                                 |         |      |      |        |      |      |

第五步

进入环境监测页面,按照页面提示完成考前终端环境验证后点击

【进入考试】

| 本场考前组            | 冬端环境验证                                                                                                    | 本场考前约           | 冬端环境验证                                                                                                    |
|------------------|----------------------------------------------------------------------------------------------------|-----------------|----------------------------------------------------------------------------------------------------|
|                  | <ol> <li>(你能看到摄像头图像吗?</li> <li>⑦ 可以看到</li> <li>③ 看不到</li> <li>2、请在答题区内输入"终身学习,有数无类"。</li> <li>○ 图</li> <li>※身学习,有数无关</li> <li>当前已编入111个字符,忽还可以编入28889 个字符</li> </ol> |                 | <ol> <li>(你能看到摄像头图像吗?</li> <li>可以看到</li> <li>看不到</li> <li>清在答题区内输入"终身学习,有教无关"。</li> <li>(************************************</li></ol> |
| 请检测上方摄像窗口能否看到自己。 | 3、你能正常完成第2题的操作吗?<br>🔕 可以 🚯 不可以                                                                                                    | 恭喜你考试环境正常       | 3、你能正常完成第2题的操作吗?<br>④ 可以   ④ 可以                                                                                                    |
| 提示:本测试不占用正常考试时长  | 步                                                                                                    | 提示:本测试不占用正常考试的长 | 入者試                                                                                                    |

第六步

进入拍照校验页面,拍照校验通过后进入答题页面(如三次不过 可以点击【确定是我本人,继续考试】按钮进入答题页面)

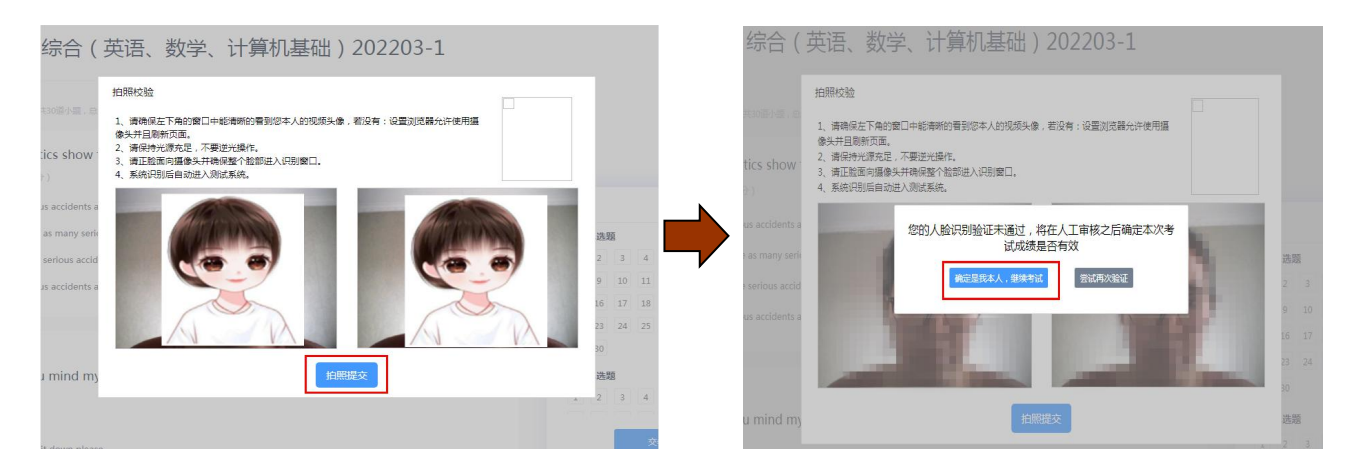

### 第七步

进入答题页面,作答完毕后点击右下角【交卷】提交试卷(注: 开考 15 分钟后方可提交)

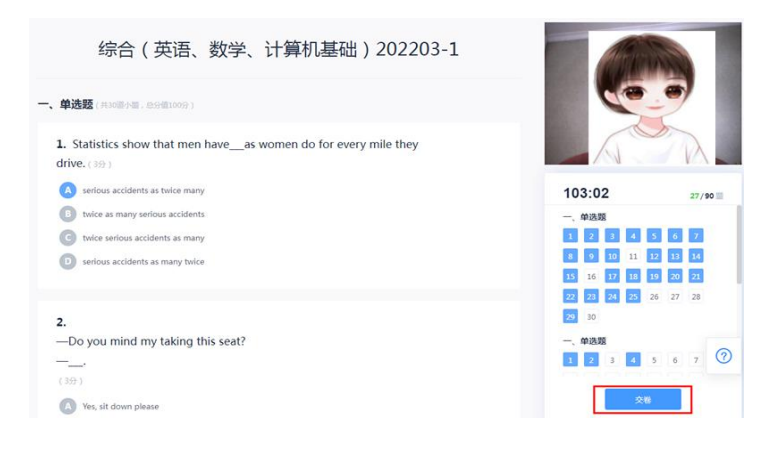

## 第八步

进入交卷环节的人脸识别验证, 校验成功后提示"试卷提交成功"

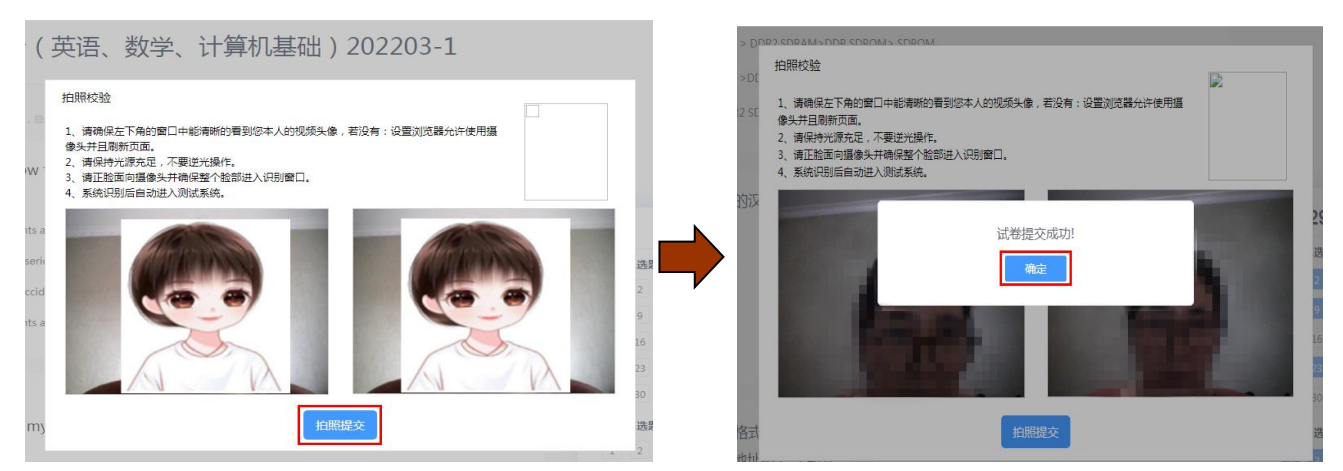

# 第九步

页面跳转至考试列表页,可查看成绩状态、人脸识别状态及考试

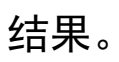

| 201) - EXCHIP: 2022 1 1 | 2 17.5 |      |            |            |            |      |
|-------------------------|--------|------|------------|------------|------------|------|
| 皆试列表                    |        |      |            |            |            |      |
| 诸名称                     | 考试时间   | 考试次数 | 成遺状态       | 人脸识别状态     | 考试结果       | 攝作   |
| 洽 (英语、数学、计算机基础)         | 110分钟  | 2/3  | 不通过<br>不通过 | 不通过<br>不通过 | 不合格<br>不合格 | 参加考试 |
| 想政治素质                   | 40分钟   | 0/3  |            |            |            | 参加考试 |